Multidimensional and Multicultural Expertise of Human Resources professionals

**Διαδικτυακό μάθημα ΜΜΕΗR** Οδηγός για την εγγραφή και την πρόσβαση στο μάθημα

Co-funded by the Erasmus+ Programme of the European Union

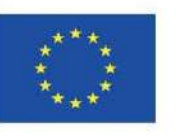

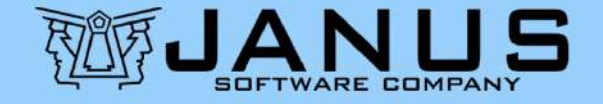

## Εγχειρίδιο για την εγγραφή και πρώτη πρόσβαση στο μάθημα ΜΜΕΗR

- Δύο βήματα (απαιτούνται <u>μόνο την πρώτη</u> <u>φορά</u>):
- (1) Εγγραφή λογαριασμού στην
  πλατφόρμα διαδικτυακής εκπαίδευσης
  FEDERICA
- (2)Εγγραφή στο επιλεγμένο μάθημα ΜΜΕΗR

MEHR

Για να δημιουργήσετε το δικό σας λογαριασμό στην πλατφόρμα FEDERICA:

- Επισκεφθείτε το <u>https://lms.federica.eu/</u>
- Η προεπιλεγμένη γλώσσα της πλατφόρμας είναι τα ιταλικά.

Χρησιμοποιήστε την επιλογή γλώσσας για να επιλέξετε Αγγλικά αν η γλώσσα σας δεν

είναι τα Ιταλικά

FHR

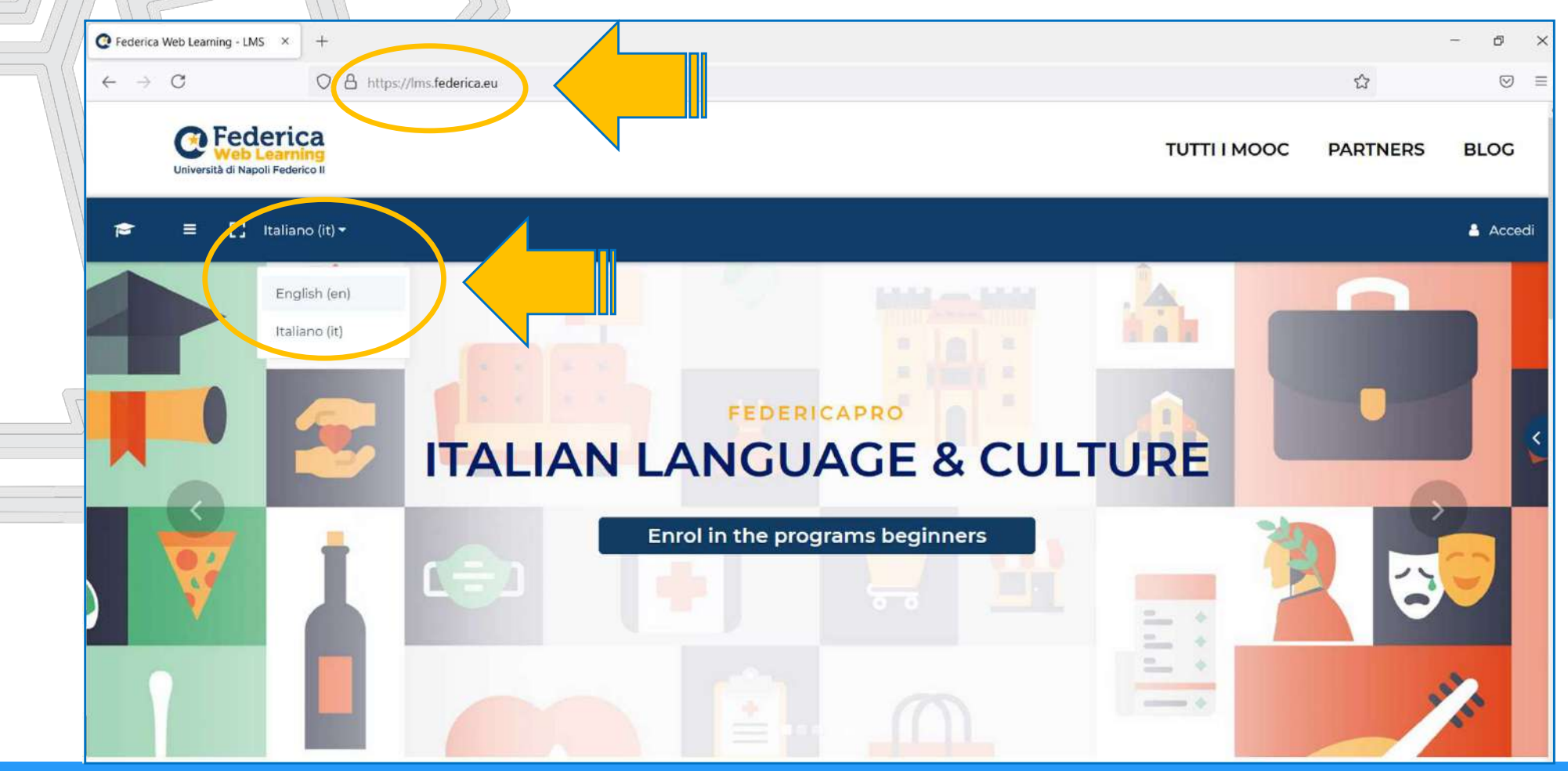

**Διαδικτυακό μάθημα ΜΜΕΗR** Οδηγός για την εγγραφή και την πρόσβαση στο μάθημα 4/27

Επιλέξτε <u>Log in</u> στο πάνω δεξιά μέρος της οθόνης, και στη συνέχεια επιλέξτε <u>Login</u> <u>FEDERICA.EU</u>.

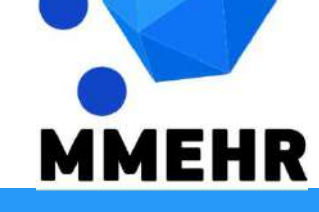

**Διαδικτυακό μάθημα ΜΜΕΗR** Οδηγός για την εγγραφή και την πρόσβαση στο μάθημα 5/27

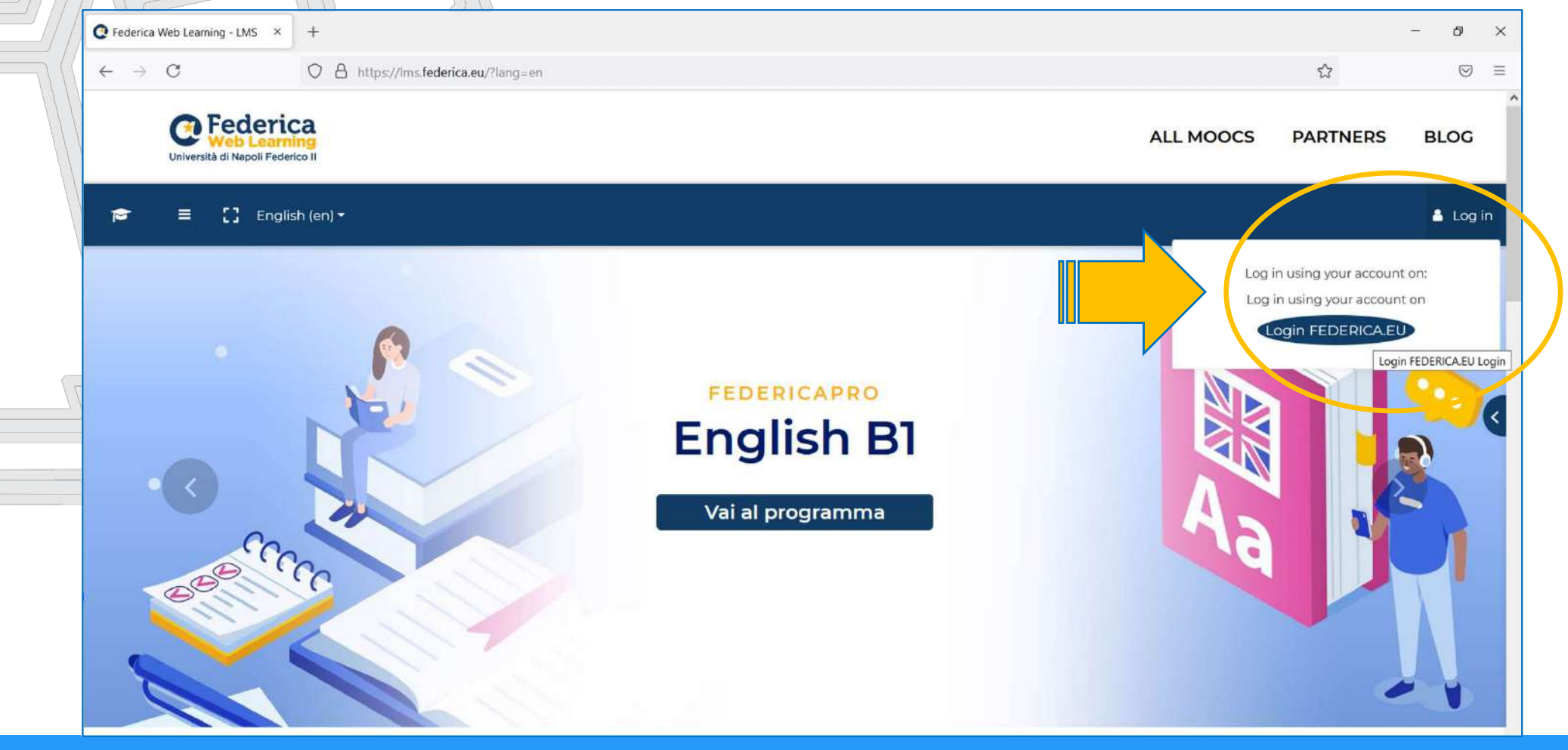

**Διαδικτυακό μάθημα MMEHR** Οδηγός για την εγγραφή και την πρόσβαση στο μάθημα 6/27

Στην επόμενη οθόνη, επιλέξτε <u>Registrati</u> (Register στα Ιταλικά), στο κάτω μέρος της σελίδας

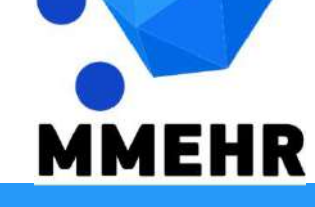

**Διαδικτυακό μάθημα ΜΜΕΗR** Οδηγός για την εγγραφή και την πρόσβαση στο μάθημα 7/27

| ( C A    | Accedi a Federica.EU | × | +                                                                         | -    | Ø       | × |
|----------|----------------------|---|---------------------------------------------------------------------------|------|---------|---|
| <i>←</i> | $\rightarrow$ C      |   | O A https://www.federica.eu/login.php                                     | E \$ | $\odot$ | = |
|          |                      |   | Ce Federica<br>Web Learning<br>Università di Napoli Federico II<br>Accedi |      |         |   |
| V        |                      |   | Email                                                                     |      |         |   |
|          |                      |   | Password                                                                  |      |         |   |
| 77       |                      |   | Ho dimenticato la password Login                                          |      |         |   |
|          |                      |   | Accedi con                                                                |      |         |   |
|          |                      |   | f Facebook <b>Google in</b> Linkedin                                      |      |         |   |
|          |                      |   | Accesso riservato                                                         |      |         |   |
|          |                      |   |                                                                           |      |         |   |
|          |                      |   | Non hai ancora un account su Federica? <u>Registrati</u>                  |      |         |   |
| Μ        | MEH                  | R |                                                                           |      |         |   |

**Διαδικτυακό μάθημα MMEHR** Οδηγός για την εγγραφή και την πρόσβαση στο μάθημα 8/27

#### Βήμα (1) Εγγραφή λογαριασμού στην πλατφόρμα διαδικτυακής εκπαίδευσης FEDERICA Στην επόμενη οθόνη:

- Συμπληρώστε <u>όλα τα ζητούμενα πεδία</u> με τις πληροφορίες σας, οι οποίες είναι απαραίτητες για την έκδοση του τελικού πιστοποιητικού μετά την ολοκλήρωση του Μαθήματος
  - Διαβάστε και τσεκάρετε επίσης τους όρους <u>Terms and Condition</u> και <u>Privacy</u> <u>policy</u>, που διατίθενται στα Ιταλικά
- Επιβεβαιώστε επιλέγοντας <u>Registrati</u>

| Registrati su Federica.EU ×    | +                                                                                                    |     | - 5 | ) | × |
|--------------------------------|----------------------------------------------------------------------------------------------------|-----|-----|---|---|
| $\leftarrow \ \rightarrow \ C$ | O A 🕶 https://www.federica.eu/login.php?register                                                                           | E 🏠 | (   | 9 | Ξ |
|                                | Ce Federica<br>Web Learning<br>Università di Napoli Federico II                                                            |     |     |   | < |
|                                | Registrati                                                                                                    |     |     |   |   |
|                                | crea it the account per accourte gratuitamente armood un edenca.                                                           |     |     |   |   |
|                                | AAA BBB                                                                                                    |     |     |   |   |
|                                | A.B@AB.COM 01/01/2000                                                                                                    |     |     |   |   |
|                                |                                                                                                    |     |     |   |   |
|                                | Supporta le ancietà del Centro Federica Web Learning per migliorare è online Education<br>fornendo ulteriori informazioni. |     |     |   |   |
|                                | Ho letto, compreso e accettato i Termini e condizioni di<br>Federica.EU                                                    |     |     |   |   |
|                                | Pederica.EU Registrati                                                                                                    |     |     |   |   |

**Διαδικτυακό μάθημα MMEHR** Οδηγός για την εγγραφή και την πρόσβαση στο μάθημα 10/27

Θα λάβετε ένα email που θα επιβεβαιώνει την εγγραφή του λογαριασμού σας. Με αυτό ολοκληρώνεται το Βήμα (1), καθώς από αυτή τη στιγμή θα έχετε ολοκληρώσει τη δημιουργία του δικού σας λογαριασμού με το οποίο θα εισέρχεστε στην πλατφόρμα FEDERICA.

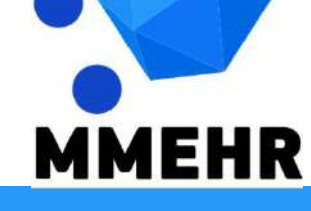

Από τώρα και στο εξής, μπορείτε να εισέρχεστε στην πλατφόρμα FEDERICA μέσω του <u>https://lms.federica.eu/</u> επιλέγοντας <u>log in</u> με τον λογαριασμό σας.

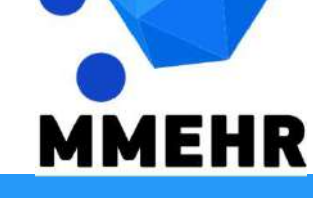

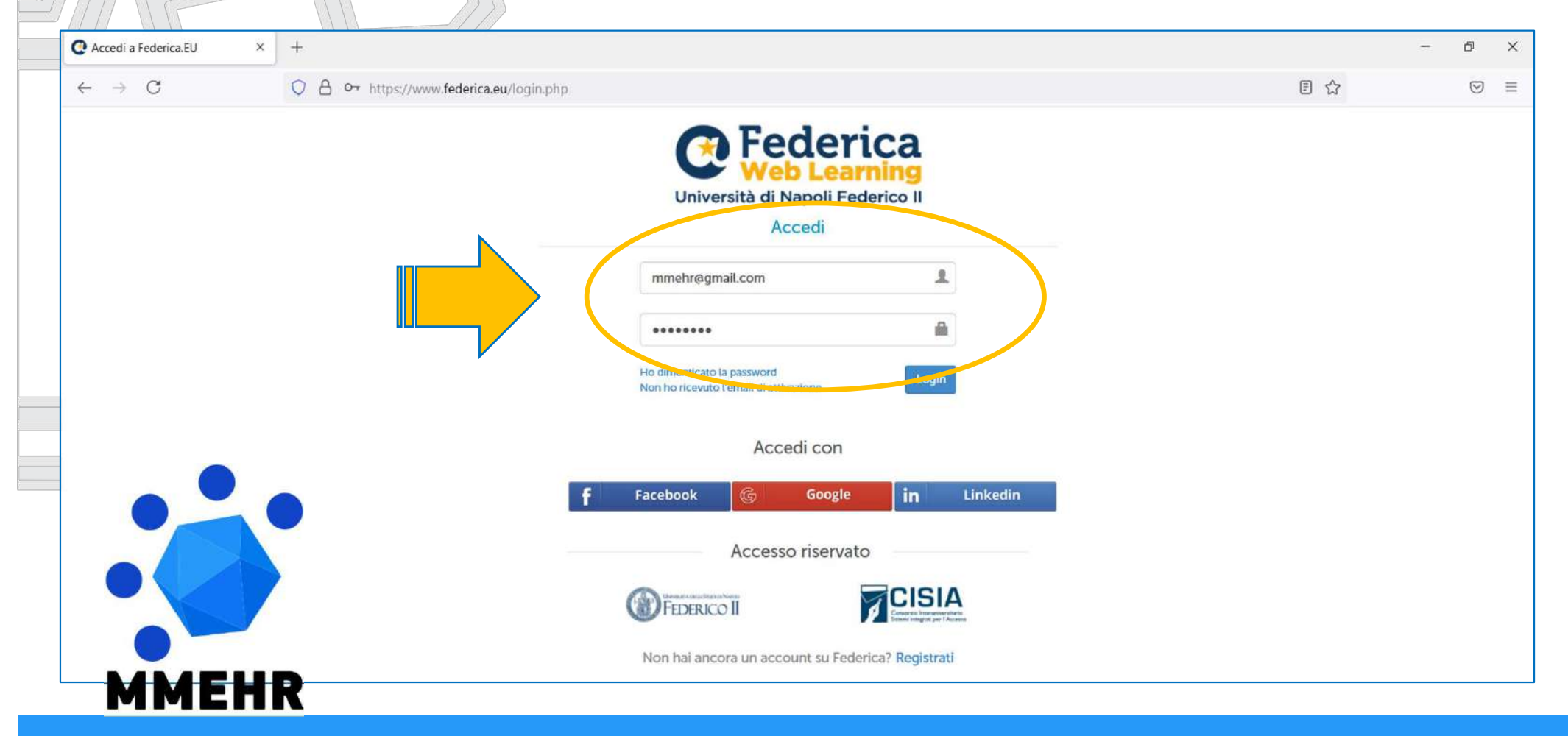

**Διαδικτυακό μάθημα MMEHR** Οδηγός για την εγγραφή και την πρόσβαση στο μάθημα 13/27

Αν επιτρέψετε στον περιηγητή να <u>αποθηκεύσει τα στοιχεία εισόδου του</u> <u>λογαριασμού σας,</u> δεν θα χρειάζεται να τα καταχωρείτε ξανά κάθε φορά που θέλετε να έχετε πρόσβαση στην πλατφόρμα FEDERICA.

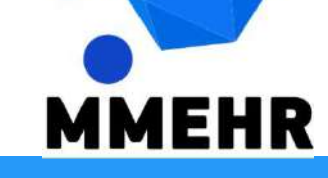

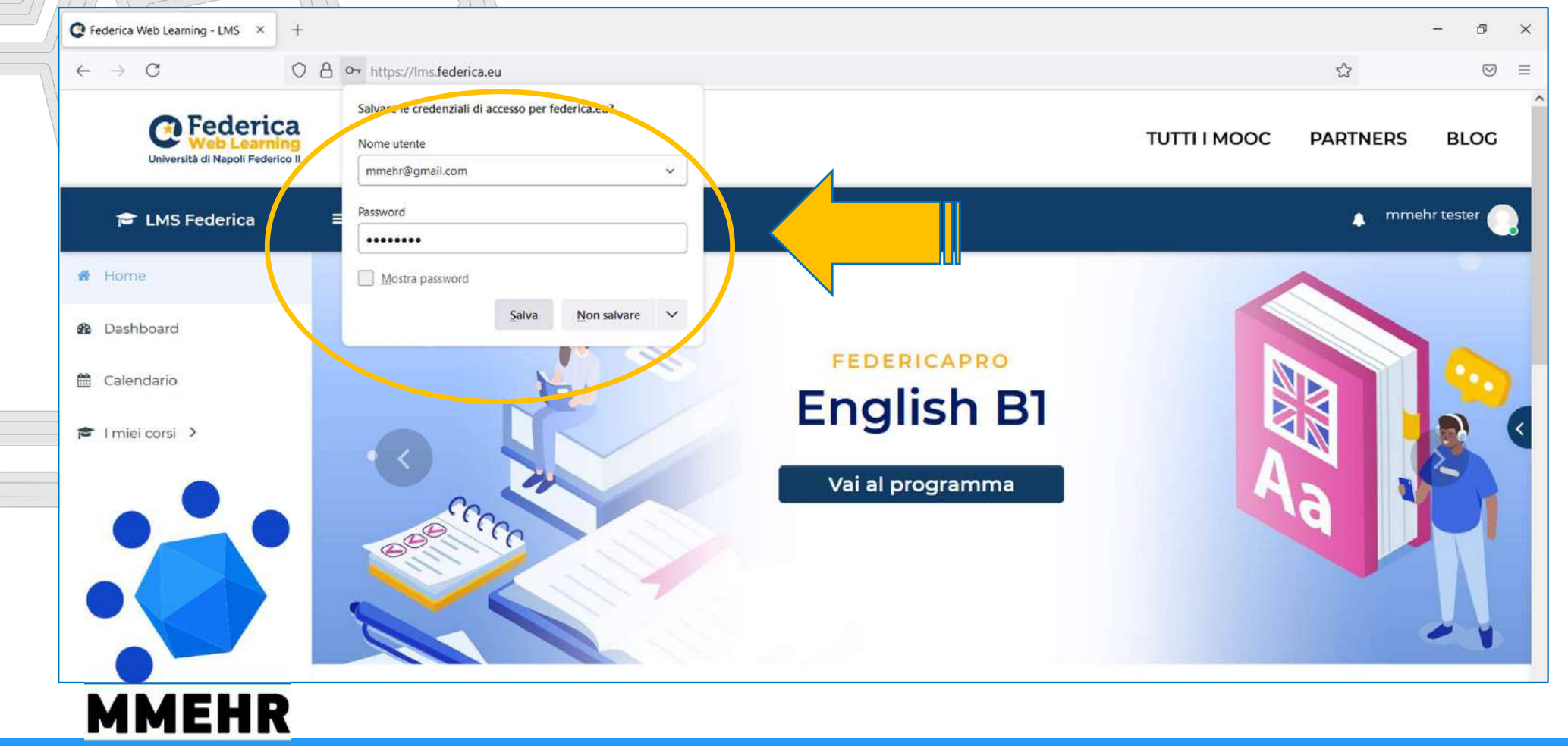

**Διαδικτυακό μάθημα ΜΜΕΗR** Οδηγός για την εγγραφή και την πρόσβαση στο μάθημα 15/27

Μόλις κάνετε είσοδο, θα πρέπει να επιλέξετε το μάθημα MMEHR που θα θέλατε να παρακολουθήσετε και να εγγράψετε τον εαυτό σας σε αυτό.

- Μπορείτε να βρείτε το μάθημα απευθείας,
  χρησιμοποιώντας το <u>link</u> που υπάρχει στην ιστοσελίδα του ΜΜΕΗR
  - Εναλλακτικά, μπορείτε να το αναζητήσετε στον <u>κατάλογο των μαθημάτων της</u> <u>πλατφόρμας FEDERICA</u>, ακολουθώντας τα επόμενα βήματα που περιγράφονται.

Ο ευκολότερος τρόπος να βρείτε το μάθημα MMEHR είναι <u>να γράψετε</u> <u>'mmehr' στη μηχανή αναζήτησης</u>, που υπάρχει στο κάτω μέρος της αρχικής σελίδας της πλατφόρμας FEDERICA.

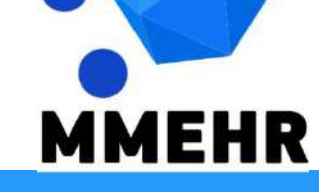

| - > C                         | C A https://lms.fede | erica.eu                   |                           |                                                       |                        | ☆             | (    |
|-------------------------------|----------------------|----------------------------|---------------------------|-------------------------------------------------------|------------------------|---------------|------|
| Università di Napoli Federico | 2                    |                            |                           |                                                       | ALL MOOCS PA           | RTNERS B      | LO   |
| 🖻 LMS Federica                | ≡ [] Re              | cent 👻 English (en) 👻      |                           |                                                       |                        | 🔔 mmehr tes   | ster |
| • Home                        |                      | Federica Pro               | Federica Pro              | Federica Pro                                          | Federica Pro           |               |      |
| Dashboard                     |                      | The Personality            | Storia delle              | Soft Skills                                           | Smartworking: S        | fide          |      |
|                               |                      | Game                       | migrazioni                | Oggi il pensiero critico e<br>l'attitudine al problem | & Opportunità          | contraction ( |      |
| 🖺 Calendar                    |                      | serie di lezioni integrate | anni di storia, di svolte | solving sono abilità                                  | che ha costretto il no | stro          |      |
| My courses >                  |                      | con un serious game. Ven   | politiche ed economiche   |                                                       | Paese ad una           |               |      |
|                               |                      |                            |                           |                                                       |                        |               |      |
|                               |                      |                            | <                         | $\mathbf{O}$                                          |                        |               |      |
|                               |                      |                            |                           |                                                       |                        |               |      |
|                               |                      |                            |                           |                                                       |                        |               |      |
|                               |                      |                            |                           |                                                       | 1                      |               |      |
|                               |                      |                            |                           |                                                       |                        |               |      |
|                               |                      |                            | 101 M                     |                                                       |                        |               |      |
|                               |                      |                            | mmehr                     | Q                                                     |                        |               |      |

**Διαδικτυακό μάθημα ΜΜΕΗR** Οδηγός για την εγγραφή και την πρόσβαση στο μάθημα 18/27

Το αποτέλεσμα αυτής της αναζήτησης θα περιέχει 7 τίτλους:

- Μια ολοκληρωμένη σελίδα που παρουσιάζει και τις 6 γλωσσικές εκδόσεις του μαθήματος MMEHR
  - Οι **6 γλωσσικές εκδόσεις του** μαθήματος MMHER, μεταξύ των οποίων μπορείτε να επιλέξετε το μάθημα που σκοπεύετε να παρακολουθήσετε

EHR

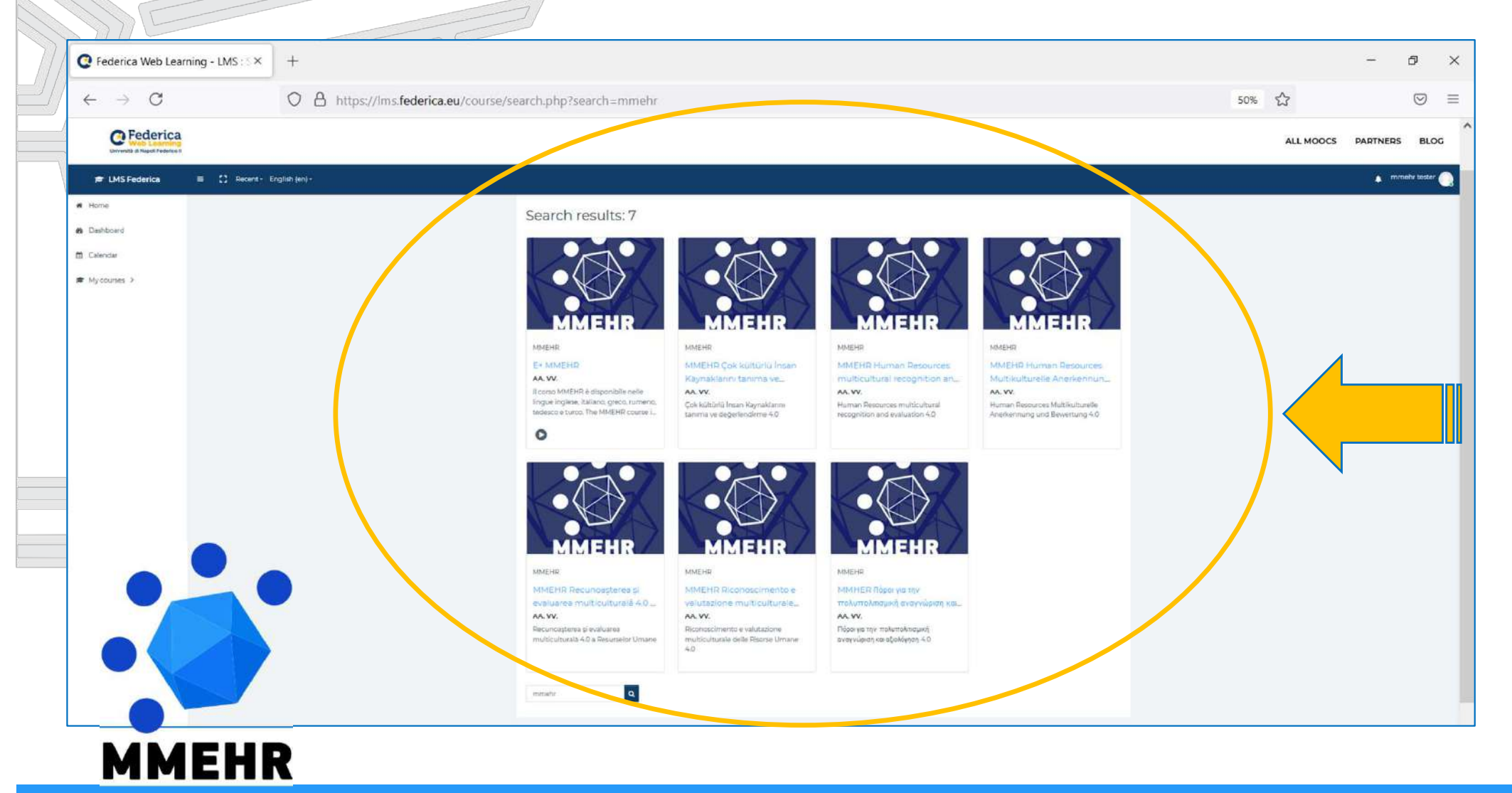

**Διαδικτυακό μάθημα ΜΜΕΗR** Οδηγός για την εγγραφή και την πρόσβαση στο μάθημα 20/27

Στη σελίδα που θα εμφανιστεί αφού επιλέξετε το μάθημα της επιλογής σας, επιλέξτε **START THE COURSE** 

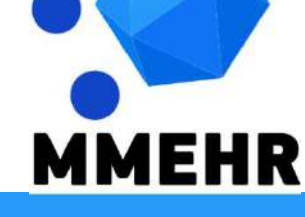

**Διαδικτυακό μάθημα ΜΜΕΗR** Οδηγός για την εγγραφή και την πρόσβαση στο μάθημα 21/27

| Co Federica                   | 3                                                                                             |                  |             | BLO       |
|-------------------------------|-----------------------------------------------------------------------------------------------|------------------|-------------|-----------|
| Università di Napoli Federico | <mark>9</mark><br>II                                                                          | ALL MOOCS        | FARINERS    | BLU       |
| 🞓 LMS Federica                | ≡ 【】 Recent - English (en) -                                                                  |                  | 🔔 Coursi    | e Learner |
| 🖻 My Courses 🔸                | MMEHR Riconoscimento e valutazione multiculturale delle Ri                                    | isorse Umane 4.( | 0           |           |
| � Site Navigation ≯           | Home / Courses / Università / Unina / MMEHR / MMEHR_IT / Enrol me in this course / The Course |                  |             |           |
|                               | The Course                                                                                    |                  |             |           |
|                               |                                                                                               |                  |             |           |
|                               |                                                                                               |                  |             |           |
|                               |                                                                                               | START THE        | E COURSE 🔿  |           |
|                               | Description                                                                                   | START THE        | E COURSE +) |           |
| •                             | Description<br>Riconoscimento e valutazione multiculturale delle Risorse Umane 4.0            | START THE        | E COURSE ♥  |           |

**Διαδικτυακό μάθημα ΜΜΕΗR** Οδηγός για την εγγραφή και την πρόσβαση στο μάθημα 22/27

мменк

Θα οδηγηθείτε στο κάτω μέρος της ίδιας σελίδας. Εκεί, επιβεβαιώστε την εγγραφή σας επιλέγοντας <u>Enrol me</u>

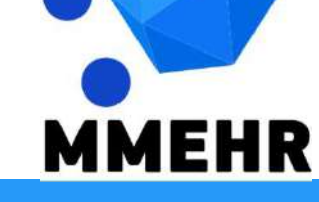

**Διαδικτυακό μάθημα ΜΜΕΗR** Οδηγός για την εγγραφή και την πρόσβαση στο μάθημα 23/27

| e > C O                          | A https://ms.federica.eu/enrol/index.nbn2id=498# | enrolment-ontions-anchor                                                |                                                                   |                                            | E A           | F       |
|----------------------------------|--------------------------------------------------|-------------------------------------------------------------------------|-------------------------------------------------------------------|--------------------------------------------|---------------|---------|
|                                  |                                                  | enomen-dynois-menor                                                     |                                                                   |                                            |               |         |
| Università di Napoli Federico II |                                                  |                                                                         |                                                                   | ALL MOOCS                                  | PARTNERS      | BLO     |
| 😤 LMS Federica                   | ≡ 【】 Recent ▼ English (en) ▼                     |                                                                         |                                                                   |                                            | Course        | Learner |
| ♥ My Courses >                   |                                                  |                                                                         |                                                                   |                                            |               |         |
| b Site Navigation >              |                                                  | No enrolment key required.                                              |                                                                   |                                            |               |         |
|                                  |                                                  | Enrol me                                                                |                                                                   |                                            |               |         |
|                                  |                                                  | Enrol me                                                                |                                                                   |                                            |               |         |
|                                  |                                                  | Enrol me                                                                |                                                                   |                                            |               |         |
| •••                              | C Federica                                       | Enrol me<br>About                                                       | MOOCs                                                             | Contact U                                  | Js            |         |
| ••                               | Concerning<br>Università di Napoli Federico II   | Enrol me<br>About<br>Partners                                           | MOOCs<br>University<br>Orientation                                | Contact U<br>Newsroor<br>Blog              | Js<br>m       |         |
| •                                | Università di Napoli Federico II                 | Enrol me<br>About<br>Partners<br>Faq<br>Privacy                         | MOOCs<br>University<br>Orientation<br>Federica PPO                | Contact U<br>Newsroor<br>Blog              | Js<br>m       |         |
|                                  | Università di Napoli Federico II                 | Enrol me<br>About<br>Partners<br>Faq<br>Privacy<br>Terms and Conditions | MOOCs<br>University<br>Orientation<br>Federica PRO<br>Federica Go | Contact U<br>Newsroor<br>Blog<br>Newslette | Js<br>m<br>er |         |

**Διαδικτυακό μάθημα ΜΜΕΗR** Οδηγός για την εγγραφή και την πρόσβαση στο μάθημα 24/27

Μετά από αυτό, το Βήμα (2) θα έχει επίσης ολοκληρωθεί και θα οδηγηθείτε στην πρώτη σελίδα του μαθήματος που έχετε επιλέξει.

Τα βήματα της εγγραφής στην πλατφόρμα αλλά και στο μάθημα δεν θα σας ζητηθούν ξανά στο εξής και μπορείτε να έχετε πρόσβαση στο μάθημα απευθείας.

#### Πρόσβαση στο επιλεγμένο μάθημα MMEHR

| ~                            | ~ ~      |                                                                                                    |                                                                                                    |                           |            |
|------------------------------|----------|----------------------------------------------------------------------------------------------------|----------------------------------------------------------------------------------------------------|---------------------------|------------|
| $\leftarrow \rightarrow C$   | O B htt  | os://lms. <b>federica.eu</b> /course/view.php?id=323                                                                                                    |                                                                                                    |                           |            |
| Università di Napoli Federic | ng<br>ng |                                                                                                    | ALL MOOCS                                                                                                    | PARTNER                   | S BL       |
| 🞓 LMS Federica               | ≡        | 【】 Recent ▼ English (en) ▼                                                                                                    |                                                                                                    | 🛕 Co                      | urse Learn |
| 🧧 Course Content 🎽           |          | MMEHR Human Resources multicultural recognit                                                                                                    | ion and evaluation 4.0                                                                                                |                           |            |
| 🗅 Lesson 1 Multiculturalis.  | ĥe:      | Home / My courses / MMEHR_EN                                                                                                    |                                                                                                    |                           |            |
| 🞓 My Courses >               |          | Course everyion                                                                                                    |                                                                                                    |                           |            |
| Course Navigation >          |          |                                                                                                    |                                                                                                    |                           |            |
| <b>%</b> Site Navigation ≯   |          | M M<br>Multidimens<br>Multicultura<br>Human Res                                                                                                    | sional and<br>al Expertise of<br>ources Professionals                                                                 |                           |            |
|                              |          | The MMEHR open online course <b>"Human Resources mul</b><br>available in the languages <b>English, Italian, Gree</b> l                                                  | ticultural recognition and evaluation 4.0".<br>k, Romanian, German and Turkish:                                       |                           |            |
|                              |          | 1. Creates awareness among students and trainers on the possibility of acquiring ICT<br>HR recognition/management/evaluation, in compliance with the strategic paths in | skills in order to teach and study multicultural 4.0 tec<br>ndicated in the definition of Industry 4.0 ('smart factor | :hniques relate<br>ies'). | d to       |

**Διαδικτυακό μάθημα ΜΜΕΗR** Οδηγός για την εγγραφή και την πρόσβαση στο μάθημα 26/27

# Multidimensional and Multicultural Expertise of Human Resources professionals

Απολαύστε τη μελέτη σας στο μάθημα MMEHR!

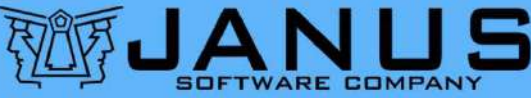